## **Automatic Web Forms II**

for ACT! 2011 and up

# e<sup>x</sup>ponenciel

### User's manual – part 5

How to use pages or sections

| Adding pages or sections              | 2 |
|---------------------------------------|---|
| Difference between pages and sections | 4 |
| Organizing the workflow of your pages | 5 |
| Contacting support                    | 8 |

To create pages or sections, launch the add-on by double-clicking the notification area on your ACT! menu bar, make sure your form is selected in the drop-down list of the main window of Automatic Web Forms, then go to *Forms>Edit Form>Pages or sections...* 

#### Adding pages or sections

To create pages or sections, you need to create group of fields. Make sure your fields are in the right order before beginning to organize them in groups. To edit the order of the fields, go to Forms>Edit Form>Basic Details and on the third screen of the wizard, select the field you want to move and use the up and down buttons on the right of the list.

| Form Basic Details ×                                                                                                    |  |  |  |  |
|----------------------------------------------------------------------------------------------------|--|--|--|--|
| Field Map<br>Select the fields you want included in the form. Make sure you check the selection order as they will<br>appear in the form in the same order.                                                                                                    |  |  |  |  |
| Available fields:<br>Contact   Address 3<br>Contact   Alternate Extension<br>Contact   Alternate Phone<br>Contact   Atternate Phone<br>Contact   Atternate Phone<br>Contact   Attachment<br>Contact   Attachment<br>Contact   Cabinet<br>Contact   Colsed Date<br>Contact   Contact   Code<br>Contact   Contact   Code<br>Contact   Contact   State<br>Contact   Contact   Birth Date<br>Contact   Email Permission<br>Contact   Email Permission<br>Contact   Etension |  |  |  |  |
| Cancel < Previous Next > Apply OK                                                                                                    |  |  |  |  |

Back to the Page or Sections window. To create field groups, select the last field of the first group, then select the last field of the second group and so on.

| Pages or Sec | tions                   |                       |             |          |
|--------------|-------------------------|-----------------------|-------------|----------|
| Disalau Di   |                         |                       |             |          |
| Display Fie  | eia Groups:             |                       |             |          |
| ۲            | As Different Pages      |                       |             |          |
| 0            | As Sections of the Same | Page 🔲 U              | lse borders |          |
| Ŭ            |                         | -                     |             |          |
| Field Grou   | p Definition:           |                       |             |          |
|              | First Field of Group:   | Last Field of Group:  | Title:      | Introduc |
| Page 1:      | Field 1 (First Name)    | -                     |             |          |
| Page 2:      |                         | Field 1 (First Name)  |             |          |
| Page 3:      |                         | Field 2 (Last Name) = |             |          |
| Page 4:      |                         | Field 4 (Address 1)   |             |          |
| Page 5:      |                         | Field 6 (City)        |             |          |
| Page 6:      |                         | -                     |             |          |
|              | ,                       |                       |             |          |

You may give a title to each group as well.

|             | Pages or Sections          |                             |                      |              |  |  |  |
|-------------|----------------------------|-----------------------------|----------------------|--------------|--|--|--|
| Display Fie | eld Groups:                |                             |                      |              |  |  |  |
| ۲           | As Different Pages         |                             |                      |              |  |  |  |
| 0           | As Sections of the Same    | Page Use borders            |                      |              |  |  |  |
|             |                            |                             |                      |              |  |  |  |
| Field Group | p Definition:              |                             |                      |              |  |  |  |
|             | First Field of Group:      | Last Field of Group:        | Title:               | Introductory |  |  |  |
| Page 1:     | Field 1 (Contact   First N | Field 3 (Contact   E-mail)  | Basic Information    |              |  |  |  |
| Page 2:     | Field 4 (Contact   Addre   | Field 8 (Contact   State)   | Address              |              |  |  |  |
| Page 3:     | Field 9 (Contact   Birth [ | Field 10 (Contact   Spouse) | Personal Information |              |  |  |  |
| Page 4:     |                            |                             |                      |              |  |  |  |
| Page 5:     |                            |                             |                      |              |  |  |  |
| Page 6:     |                            |                             |                      |              |  |  |  |

#### Difference between pages and sections

If you choose to display groups As Different Pages, you get something like the form below, with a *Next* button and *Previous* and *Next* buttons on the subsequent pages.

| First Name        | Last Name                                   |
|-------------------|---------------------------------------------|
| E-mail            | Please confirm your e-mail address          |
|                   |                                             |
|                   | Next                                        |
|                   |                                             |
|                   |                                             |
|                   | Powered by<br>AutomaticWebForms.com         |
|                   | Powered by Secured by AutomaticWebForms.com |
|                   | AutomaticWebForms.com                       |
| Address 1         | AutomaticWebForms.com Energyption           |
| Address 1         | AutomaticWebForms.com Encryption            |
| Address 1         | AutomaticWebForms.com                       |
| idress 1          | AutomaticWebForms.com                       |
| vddress 1<br>Dity | AutomaticWebForms.com                       |

The captcha will appear only in the last page.

If you select the option to display groups *As Sections of the Same Page*, you get something like the form below (Note: to give a different background color to the sections, go to *Forms>Edit Form...>Style* and look for *Group Background Color* under the *Colors* tab).

| Registration         |                                    |  |  |  |  |
|----------------------|------------------------------------|--|--|--|--|
| Basic Information    | Basic Information                  |  |  |  |  |
| First Name           | Last Name                          |  |  |  |  |
| E-mail               | Please confirm your e-mail address |  |  |  |  |
| Address              |                                    |  |  |  |  |
| Address 1            | Address 2                          |  |  |  |  |
| City                 | ZIP Code                           |  |  |  |  |
|                      |                                    |  |  |  |  |
| Personal Information |                                    |  |  |  |  |

As you can see sections are great to organize your fields in a single page.

#### Organizing the workflow of your pages

If you select the option to display groups *As Different Pages*, you may control the sequence of your pages by specifying the next page.

| Title:               | Introductory Text (HTML): | Next Page:                   |
|----------------------|---------------------------|------------------------------|
| Basic Information    |                           | <br><b>.</b>                 |
| Address              |                           | <br>Page 1 (Basic Informatic |
| Personal Information |                           | <br>Page 3 (Personal Infor   |
|                      |                           |                              |
|                      |                           | <br><b></b>                  |
|                      |                           | <br><b></b>                  |

This is not necessarily useful in the example we just set up. The logic is to go from page 1 to page 2 and then page 3 and you do not have to specify the next page for this. Automatic Web Forms will assume if you have not set a next page that the following group is the next page.

But if the last field of your page is a Yes/No field or a field with a drop-down list and user entry is limited to this list, you may use conditional branches. Here is an example. By adding a Yes/No field to the form and making it the last field of the first page, you now have an additional option in the *Next Page* drop-down called *Conditional Branches*.

| Last Field of Group:    | Title:               | Introductory Text (HTML): | Next Page:                                       |
|-------------------------|----------------------|---------------------------|--------------------------------------------------|
| Field 4 (Has Childrer 💌 | Basic Information    |                           | <br><b>.</b>                                     |
| Field 5 (Number of c 💌  | Children             |                           | <br>Page 1 (Basic Informatic                     |
| Field 7 (Spouse)        | Personal Information |                           | <br>Page 2 (Children)<br>Page 3 (Personal Inform |
| Field 12 (ZIP Code) 💌   | Address              |                           | <br>Page 4 (Address)                             |
| <b></b>                 |                      |                           |                                                  |
|                         |                      |                           |                                                  |

If you select it and then click the ... button next to it to open the Conditional Branches window.

| ): | Next Page:              |    |
|----|-------------------------|----|
|    | <br>Conditional Branche | -K |
|    | <br>•                   |    |

In the *Conditional Branches* window, you get the list of possible values (Yes or No in this case, the list of drop-down items if it is a field with a drop-down list) and you may associate a *Next Page* to each of these values.

| Conditional Branches     | ×                                                                                                    |
|--------------------------|----------------------------------------------------------------------------------------------------|
| Last Field: Has Children |                                                                                                    |
| If Field Value Equals    | Then Continue To                                                                                     |
| No                       | Page 3 (Personal Information)                                                                        |
| Yes                      | Page 1 (Basic Information)<br>Page 2 (Children)<br>Page 3 (Personal Information)<br>Page 4 (Address) |
| OK                       | Cancel                                                                                               |

Finally you should end up with a work flow like this one where Page 2 would be displayed only if the user checked the Has Children field.

| Last Field of Group:   | Title:               | Introductory Text (HTML): | Next Page:                  |
|------------------------|----------------------|---------------------------|-----------------------------|
| Field 4 (Has Childrer  | Basic Information    |                           | <br>Conditional Branche 💌 📖 |
| Field 5 (Number of c 💌 | Children             |                           | <br>Page 3 (Personal In 💌 📖 |
| Field 7 (Spouse)       | Personal Information |                           | <br>Page 4 (Address)        |
| Field 12 (ZIP Code) 💌  | Address              |                           |                             |
| <b>v</b>               |                      |                           | <br><b>•</b>                |

This is particularly useful when creating surveys.

#### Contacting support

Support is provided by e-mail at <a href="mailto:support@exponenciel.com">support@exponenciel.com</a>.

Rev. Aug. 4, 2015 - v.5.1.0.0